# How to Zero Amounts on Multiple 1099/1098 Forms

Make sure you have the correct Company open inside W2 Mate

- 1. Click Tools
- 2. Select the correct 1099 form type to zero out amounts

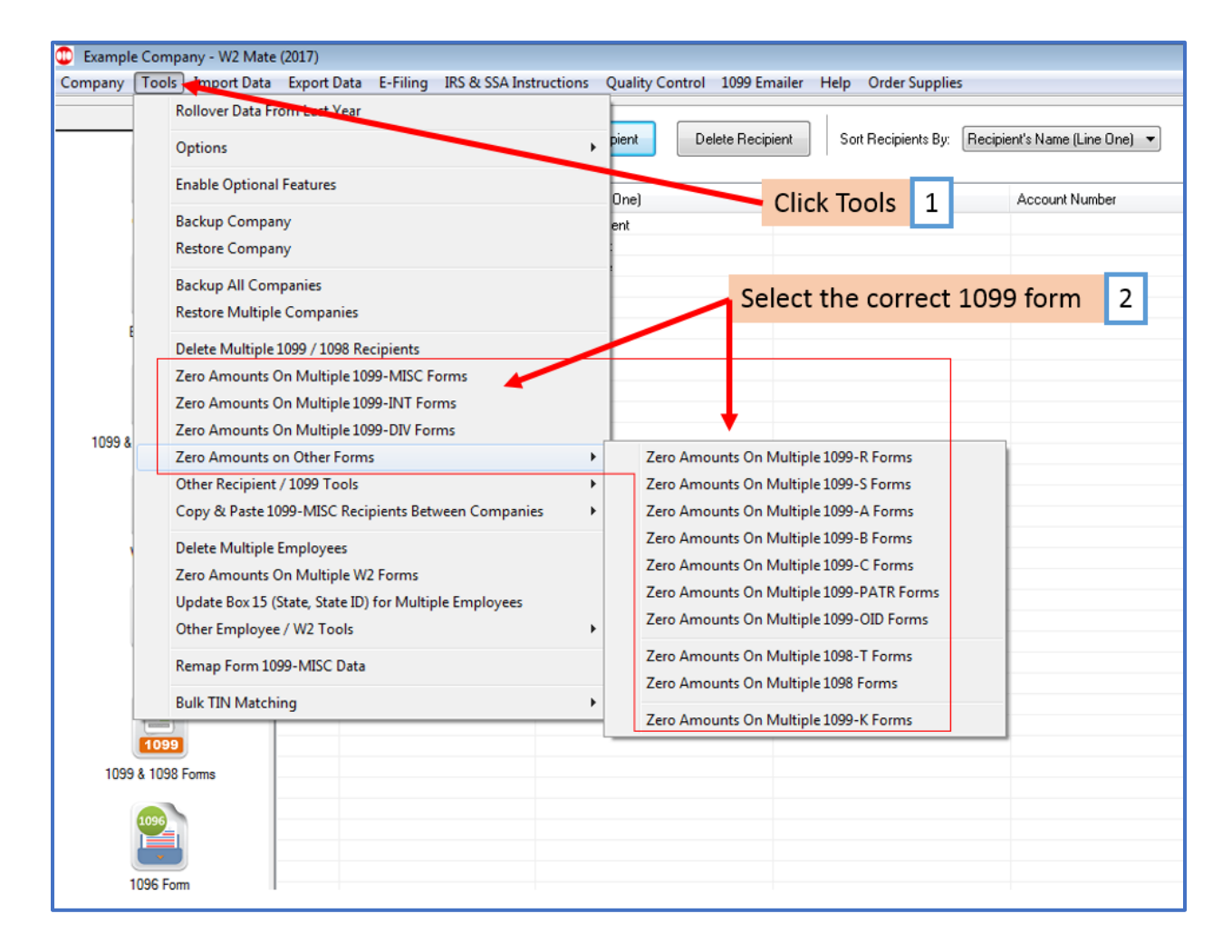

# 3. Select recipient/recipients to zero the amount on their 1099 form

## 4. Click OK

| 😰 Example Company - W2 Mate (2017)                                                                                     |                                                                                                    |                  |                             |                             |             |  |
|----------------------------------------------------------------------------------------------------|----------------------------------------------------------------------------------------------------|------------------|-----------------------------|-----------------------------|-------------|--|
| Company Tools Import Data Export Data E-Filing IRS & SSA Instructions Quality Control 1099 Emailer Help Order Supplies |                                                                                                    |                  |                             |                             |             |  |
| Shortcuts                                                                                                    | Shortcuts   New 1099 / 1098 Recipient Modify Recipient Delete Recipient Sort Recipient's Name (Line One)                              |                  |                             |                             |             |  |
|                                                                                                    |                                                                                                    |                  |                             |                             |             |  |
| Company                                                                                                    | Zero Amounts For Multiple 1099-MISC Forms                                                                                             |                  |                             |                             |             |  |
| ♣                                                                                                    | Please select one or more recipients from the list below. The amounts on the 1099-MISC Forms for these recipients will be zeroed out. |                  |                             |                             |             |  |
| Employees                                                                                                    | Select                                                                                                    | Recipient's ID # | Recipient's Name (Line One) | Recipient's Name (Line Two) | Select All  |  |
| ( <b>iii</b> ii                                                                                                    | 1                                                                                                    | 987654321        | Form Recipient              |                             |             |  |
|                                                                                                    | 2                                                                                                    | 777889999        | Jane A Test                 |                             | Select None |  |
| 1000 0 1000 Decisionte                                                                                                 | 3                                                                                                    | 999887777        | John Q Doe                  |                             |             |  |
| 1099 & 1098 Recipients                                                                                                 | 4                                                                                                    | 125 158789       | New                         | Recipient                   | Find        |  |
| W2 Forms                                                                                                    |                                                                                                    |                  | Select Recipients 3         |                             |             |  |
| W-3<br>W3 Form                                                                                                    |                                                                                                    |                  | Click OK 4                  | -                           |             |  |
| 1099                                                                                                    |                                                                                                    |                  |                             |                             | -           |  |
| 1099 & 1098 Forms                                                                                                    |                                                                                                    |                  |                             |                             |             |  |
| 1096 Form                                                                                                    | OK Cancel                                                                                                    |                  |                             |                             |             |  |
|                                                                                                    |                                                                                                    |                  |                             |                             |             |  |

#### 5. Click Yes

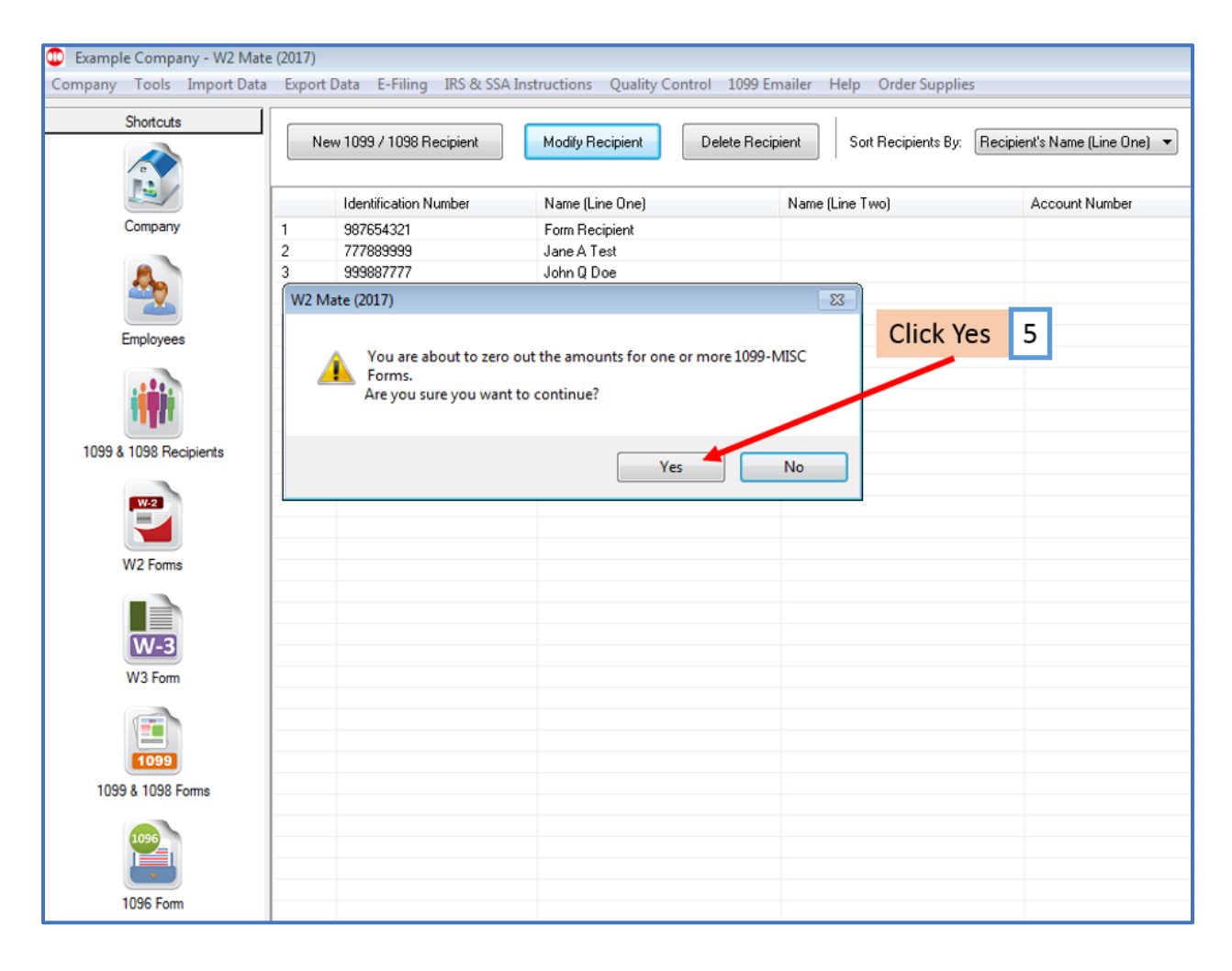

### 6. Click OK

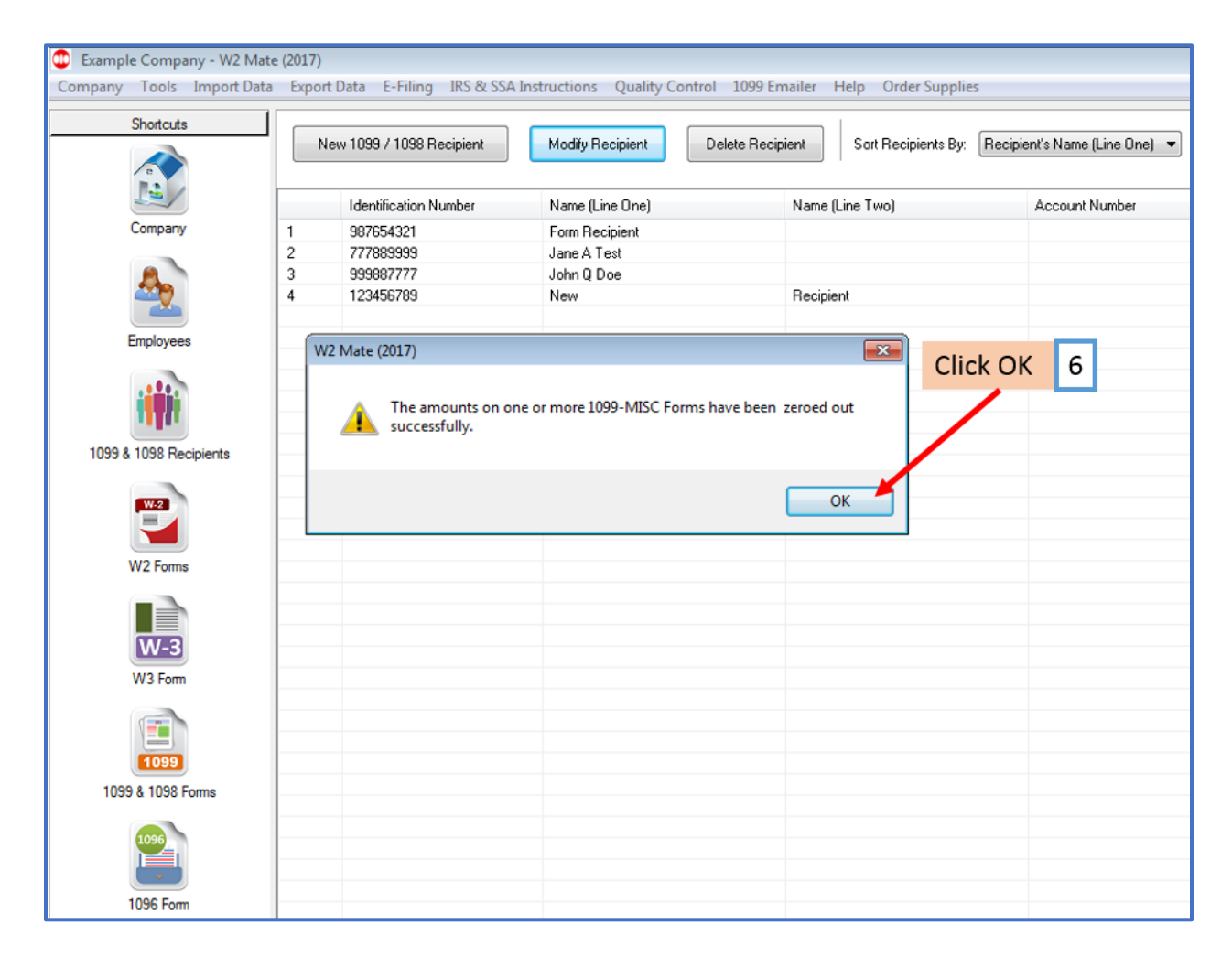